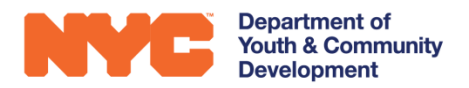

## **DYCD**: User Roles

| DYCD Connect Action                |                                                                  | CBO Case<br>User | CBO Program<br>Director | CBO Admin    |
|------------------------------------|------------------------------------------------------------------|------------------|-------------------------|--------------|
| Incident<br>Reports                | Submit incident report to DYCD                                   | ~                | ~                       | 1            |
|                                    | Submit modifications to an incident report                       | ~                | ~                       | ~            |
| Evaluations                        | View evaluations sent to CBO                                     |                  | ~                       | ~            |
|                                    | Assign users access to Evaluations                               |                  |                         | ✓            |
|                                    | Enter responses on Strategic Action Plans (SAPs)                 |                  | ✓                       | ✓            |
|                                    | Send SAP responses to DYCD                                       |                  | ✓                       | ✓            |
|                                    | Enter responses on a Corrective Action Plan (CAP)                |                  | ✓                       | ✓            |
|                                    | Sign and send CAP responses to DYCD                              |                  |                         | ✓            |
| Notifications                      | Receive email notification when an evaluation is sent to program |                  | ~                       | ~            |
|                                    | Receive email notification when program is placed on a CAP       |                  | ~                       | ~            |
|                                    | Receive email notification when CAP Response is approved by DYCD |                  | ~                       | $\checkmark$ |
| Workscope                          | Assign users access to Workscopes                                |                  |                         | ✓            |
|                                    | Complete Workscope                                               | ~                | ✓                       | ✓            |
|                                    | Make changes requested by DYCD                                   | ✓                | ✓                       | ✓            |
|                                    | Submit Workscope                                                 |                  | ✓                       | ✓            |
| Enrollment and<br>Service Tracking | Register Participants                                            | ~                | ~                       | ✓            |
|                                    | Enroll Participants into Activity Schedules & Groups             | ✓                | ~                       | ✓            |
|                                    | Take attendance                                                  | ✓                | ~                       | $\checkmark$ |
| Unlock<br>Requests                 | Create an Attendance/Schedule unlock                             | ~                | ✓                       | ~            |
|                                    | Submit an Attendance/Schedule unlock                             |                  | ~                       | ~            |